I.00.066.131-001

# РИАМС ПроМед

# Медицинское освидетельствование

# мигрантов

# Инструкция пользователя

РИАМС ПроМед Медицинское освидетельствование мигрантов Инструкция пользователя Версия документа I.00.066.131-001 Ревизия 80685

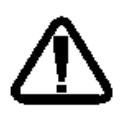

В зависимости от версии работа Системы может отличаться от приведенного описания. За более актуальной информацией обратитесь к справочной системе

# Содержание

| Сг | исок | терминов и определений5                                                    | ;<br>; |
|----|------|----------------------------------------------------------------------------|--------|
| 1  | Об   | щие сведения6                                                              | 5      |
|    | 1.1  | Условия доступа к функционалу                                              | 6      |
|    | 1.2  | Порядок проведения медицинского освидетельствования                        | 6      |
| 2  | Ин   | терактивный документ «Случай медицинского освидетельствования мигранта» 10 | )      |
|    | 2.1  | Общая информация и доступ к документу                                      | .10    |
|    | 2.2  | Описание документа                                                         | .10    |
|    | 2.2  | .1 Описание раздела «Информированное добровольное согласие»                | .11    |
|    | 2.2  | 2.2 Описание раздела «Маршрутная карта»                                    | .13    |
|    | 2.2  | 2.3 Описание раздела «Файлы»                                               | .15    |
|    | 2.2  | .4 Описание раздела «Результат»                                            | .15    |
|    | 2.2  | 2.5 Описание раздела «Контактные лица»                                     | .17    |
|    | 2.3  | Сохранение интерактивного документа                                        | .18    |
| 3  | Me   | дицинское освидетельствование мигрантов: Поиск                             | )      |
|    | 3.1  | Общая информация и доступ к форме                                          | .20    |
|    | 3.2  | Краткое описание формы                                                     | .20    |
|    | 3.3  | Формирование печатных форм                                                 | .25    |
|    | 3.3  | 3.1 Список мигрантов, прошедших мед. освидетельствование                   | .25    |
| 4  | Me   | дицинское освидетельствование мигрантов: Редактирование                    | \$     |
|    | 4.1  | Общая информация и доступ к форме                                          | .26    |
|    | 4.2  | Описание формы                                                             | .26    |
|    | 4.3  | Описание раздела справочной информации                                     | .27    |
|    | 4.4  | Описание раздела «Информированное добровольное согласие»                   | .27    |
|    | 4.5  | Описание раздела «Маршрутная карта»                                        | .28    |
|    | 4.6  | Описание раздела «Результат»                                               | .29    |
|    | 4.7  | Описание раздела «Контактные лица»                                         | .30    |
|    | 4.8  | Описание раздела «Файлы»                                                   | .31    |
|    | 4.9  | Сохранение формы                                                           | .32    |
| 5  | Фо   | рма осмотра (исследования)                                                 | ł      |

| 5.1  | Общая информация и доступ к форме                         | 34 |
|------|-----------------------------------------------------------|----|
| 5.2  | Справочная информация по проведению осмотров/исследований | 34 |
| 5.3  | Описание форм осмотра/исследования                        | 35 |
| 5.4  | Описание раздела справочной информации                    | 36 |
| 5.5  | Описание раздела «Сопутствующие диагнозы»                 | 39 |
| 5.6  | Описание раздела «Протокол осмотра»                       | 39 |
| 5.7  | Описание раздела «Направления на дообследование»          | 40 |
| 5.8  | Описание раздела «Файлы»                                  | 41 |
| 5.9  | Описание раздела «Результат»                              | 41 |
| 5.10 | Сохранение формы                                          | 41 |
| 5.11 | Печатные формы                                            | 41 |

# Список терминов и определений

- Дата освидетельствования дата заключительного приема, на котором выносится медицинское заключение.
- Медицинская организация, МО организация, осуществляющая деятельность в области здравоохранения или оказания медицинских услуг, поддерживающая развитие медицины как науки, занимающаяся мероприятиями по поддержанию здоровья и оказания медицинской помощи людям посредством изучения, диагностики, лечения и возможной профилактики болезней и травм.
- Мигрант иностранный гражданин или лицо без гражданства.
- **Медицинское освидетельствование** изучение и оценка состояния здоровья человека в различных целях.
- Случай оказания медицинской помощи амбулаторно по врачебной специальности, АПЛ – совокупность амбулаторно-поликлинических посещений пациентом одного врача-специалиста, по результатам которого оформлен талон амбулаторного пациента установленной формы.

# 1 Общие сведения

## 1.1 Условия доступа к функционалу

Доступ к функционалу имеют пользователи АРМ врача поликлиники, включенные в группу «Медицинское освидетельствование мигрантов».

Дополнительные ограничения доступа:

- Если в случае есть диагноз (основной или сопутствующий), имеющий ограниченный доступ, формы доступны на просмотр и редактирование только пользователям, имеющим доступ к данной группе диагнозов.
- Если случай создан в МО с ограниченным доступом, формы доступны на просмотр и редактирование только пользователям соответствующей группы медицинских организаций, имеющим доступ к данной группе диагнозов.

#### 1.2 Порядок проведения медицинского освидетельствования

Медицинское освидетельствование мигранта необходимо для получения разрешения на проживание и (или) трудовую деятельность на территории РФ и проводится при обращении в МО. Медицинское освидетельствование, дообследование и лечение мигранта проводится за счет личных средств мигранта или за счет средств работодателя (по договору).

#### Общий алгоритм проведения медицинского освидетельствования

- 1. Пациент приходит на прием к врачу для медицинского освидетельствования.
- Врач создает случай мед. освидетельствования в ЭМК пациента (см. подробнее п.2) или через поточный ввод (см. подробнее п.3).
- 3. Врач знакомит пациента со списком необходимых осмотров и исследований, берет информированное согласие, распечатывает его.
- Список осмотров/исследований, на которые пациент дал свое согласие, отображается в маршрутной карте случая. Врач выписывает направления/назначения на эти осмотры/исследования.
- 5. Врач переходит к форме предварительного приема. Заполняет обязательные параметры, указывает результаты осмотра, в том числе эпидемиологический анамнез, направляет на дополнительные обследования.
- 6. Пациент проходит исследования по выписанным назначениям, а именно:
  - анализы на туберкулез;
  - анализы на ВИЧ;

- анализы на сифилис;
- анализы на наркотические вещества.
- 7. Пациент проходит осмотры по выписанным направлениям, а именно:
  - прием врача-фтизиатра;
  - прием врача-дерматовенеролога;
  - прием врача психиатра-нарколога.
- 8. Врач-фтизиатр:
  - 1. Находит и открывает случай медицинского освидетельствования в ЭМК пациента или форме поточного ввода.
  - 2. Знакомится с результатами исследований на туберкулез, заносит результаты на форму исследования.
  - 3. Открывает форму приема врача-фтизиатра. Заполняет результаты осмотра, если необходимо, направляет пациента на дообследование.
- 9. Врач-дерматовенеролог:
  - Находит и открывает случай медицинского освидетельствования в ЭМК пациента или форме поточного ввода.
  - Знакомится с результатами исследований на сифилис, заносит результаты на формы исследований.
  - 3. Открывает форму приема врача-дерматовенеролога. Заполняет результаты осмотра, если необходимо, направляет пациента на дообследование.
- 10. Врач психиатр-нарколог:
  - 1. Находит и открывает случай медицинского освидетельствования в ЭМК пациента или форме поточного ввода.
  - 2. Знакомится с результатами исследований на наркотические вещества, заносит результаты на форму исследования.
  - 3. Открывает форму приема врача психиатра-нарколога. Заполняет результаты осмотра, если необходимо, направляет пациента на дообследование.
- 11. Пациент проходит дополнительные обследования, если необходимо.
- 12. Пациент приходит к врачу-инфекционисту для прохождения заключительного осмотра и получения результатов освидетельствования.
- 13. Врач находит и открывает случай медицинского освидетельствования.

- 14. Знакомится с результатами в маршрутной карте пациента и вносит результаты исследований на ВИЧ на форму исследования.
- 15. Открывает форму заключительного приема врача-инфекциониста. Заполняет результаты осмотра, если необходимо, направляет пациента на дообследование.
- 16. Врач заполняет поля раздела «Результат» случая медицинского освидетельствования.
- 17. Врач распечатывает и дает документы на подпись пациенту (доступны в зависимости от результатов исследования):
  - Сертификат об обследовании на антитела к ВИЧ;
  - Мед. заключение о наличии (отсутствии) инфекционных заболеваний;
  - Мед. заключение о наличии (отсутствии) заболеваний наркоманией;
  - Направление на дообследование;
  - Уведомление о выявлении инфекционных заболеваний;
  - Извещение о больном туберкулезом ф.089/у-туб;
  - Экстренное извещение об инфекционном заболевании ф.058/у;
  - Уведомление об ответственности;
  - Уведомление в Роспотребнадзор о факте сокрытия контактных лиц;
  - Уведомление о наличии родственников в РФ.
- Все случаи инфекционных заболеваний, выявленные у мигрантов, должны регистрироваться в журнале учета инфекционных заболеваний:
  - При выявлении (подозрении) заболевания представляющего опасность для окружающих, подается предварительное экстренное извещение и информация о контактных лицах в центр гигиены и эпидемиологии.
  - После установления окончательного диагноза передается окончательное экстренное извещение (за исключением туберкулеза) и сведения о контактных лицах в центр гигиены и эпидемиологии.
  - При выявлении у иностранного гражданина ВИЧ-инфекции экстренное извещение передается по результатам иммунного блотинга.
- Если мигрант уклоняется от дообследования и лечения, то Комиссией учреждения, проводившего медицинское освидетельствование, выносится решение по случаю выявления инфекционного заболевания, предусмотренного перечнем Постановления

Правительства Российской Федерации от 02.04.2003 N 188 и направляется в территориальный отдел Управления Роспотребнадзора.

- Срок действия акта медицинского освидетельствования, врачебных свидетельств о состоянии здоровья, справок, проведенных лабораторных исследований - для предъявления в структурные подразделения Управления Федеральной миграционной службы - 3 месяца с даты прохождения медицинского освидетельствования (в соответствии с приказом Министерства здравоохранения Свердловской области N 527-п от 12 мая 2012 г.).
- Врачебные заключения специалистов об отсутствии (наличии) заболеваний, опасных для окружающих, результаты исследований хранятся в амбулаторных картах в течение пяти лет, после чего амбулаторные карты уничтожаются комиссионно. Журналы (книги) учета выдачи врачебных заключений специалистов об отсутствии (наличии) заболеваний, опасных для окружающих, и актов медицинского освидетельствования хранятся пять лет, уничтожаются комиссионно (в соответствии с приказом Министерства здравоохранения Свердловской области N 527-п от 12 мая 2012 г.).
- Акт медицинского освидетельствования и сертификат об обследовании на ВИЧинфекцию выдаются на руки пациенту, в амбулаторную карту вносится запись с указанием даты выдачи и номера акта медицинского освидетельствования и сертификата об обследовании на ВИЧ-инфекцию.

# 2 Интерактивный документ «Случай медицинского освидетельствования мигранта»

# 2.1 Общая информация и доступ к документу

Интерактивный документ «Случай медицинского освидетельствования мигранта» предназначен для ввода данных по освидетельствованию мигранта.

Для создания случая медицинского освидетельствования мигранта используется

кнопка Создать случай мед. освидетельствования ( bokoboro меню электронной медицинской карты.

## 2.2 Описание документа

Интерактивный документ «Случай медицинского освидетельствования мигранта» содержит разделы:

- Информированное добровольное согласие;
- Маршрутная карта;
- Файлы;
- Результат;
- Контактные лица.

| нформированное добровольное согласие            |                        |  |  |  |  |  |  |
|-------------------------------------------------|------------------------|--|--|--|--|--|--|
| д оплаты: Платные услуги                        |                        |  |  |  |  |  |  |
| ата подписания согласия/отказа: 15.02.2017      |                        |  |  |  |  |  |  |
| анируемый период пребывания в РФ: Не указано    |                        |  |  |  |  |  |  |
| Наименование осмотра (исследования)             | Согласие на проведение |  |  |  |  |  |  |
| Предварительный прием врача-инфекциониста       |                        |  |  |  |  |  |  |
| Анализ крови на ВИЧ-1                           |                        |  |  |  |  |  |  |
| Анализ крови на ВИЧ-2                           | <b>V</b>               |  |  |  |  |  |  |
| Диагностика сифилиса (ИФА)                      | <b>V</b>               |  |  |  |  |  |  |
| Диагностика сифилиса (РПГА)                     | <b>V</b>               |  |  |  |  |  |  |
| Диагностика сифилиса (РМП)                      |                        |  |  |  |  |  |  |
| Проба Манту                                     | <b>V</b>               |  |  |  |  |  |  |
| Проба с аллергеном туберкулезным рекомбинантным | <b>V</b>               |  |  |  |  |  |  |
| Анализ мочи на наркологические вещества         | <b>V</b>               |  |  |  |  |  |  |
| Прием (осмотр) врача-фтизиатра                  | <b>V</b>               |  |  |  |  |  |  |
| Прием (осмотр) врача психиатра-нарколога        | <b>V</b>               |  |  |  |  |  |  |
| Заключительный прием врача-инфекциониста        | <b>V</b>               |  |  |  |  |  |  |
| Флюорография легких                             | V                      |  |  |  |  |  |  |
| Прием (осмотр) врача-дерматовенеролога          | <b>V</b>               |  |  |  |  |  |  |

Заголовок интерактивного документа содержит генерируемый автоматически:

- номер случая;
- дату начала освидетельствования (по умолчанию текущая дата);
- наименование МО.

## 2.2.1 Описание раздела «Информированное добровольное согласие»

Раздел содержит поля:

- Вид оплаты содержит выпадающий список видов оплаты, необязательное.
   Значение по умолчанию «Платные услуги»;
- **Дата подписания согласия/отказа** по умолчанию установлена текущая дата, обязательное для заполнения;

• Планируемый период пребывания в РФ - содержит календарь для выбора даты начала и окончания периода, необязательное;

Раздел содержит таблицу со списком осмотров/исследований и возможностью установить признак согласия. Таблица содержит поля:

- Наименование осмотра (исследования) отображается наименование осмотра/исследования;
- Согласие на проведение.

Если пациент дал согласие на проведение осмотра/исследования, установите флаг в поле «Согласие на проведение». По умолчанию флаг снят.

Сохранение информации в разделе происходит при переходе в любое поле другого раздела случая.

Выведите на печать документы для подписи пациенту:

- 1. Нажмите кнопку Печать.
- 2. Выберите один из пунктов меню печати:
  - Согласие на обработку перс. данных открывает печатную форму согласия на обработку персональных данных;
  - Добровольное информированное согласие открывает печатную форму информированного согласия на проведение медицинского освидетельствования;
  - Информированное согласие на обследование ВИЧ открывает печатную форму информированного согласия на проведение обследования на ВИЧинфекцию. Доступно, если в таблице установлены флаги рядом с исследованиями «Анализ крови на ВИЧ-1», «Анализ крови на ВИЧ-2».

| 🚜 Печать                                     |                                                                                          |  |  |  |  |  |  |  |  |  |
|----------------------------------------------|------------------------------------------------------------------------------------------|--|--|--|--|--|--|--|--|--|
| Согласие на о                                | Согласие на обработку перс. данных (для мигрантов)                                       |  |  |  |  |  |  |  |  |  |
| Добровольное                                 | Добровольное информированное согласие                                                    |  |  |  |  |  |  |  |  |  |
| Извещение о б                                | Извещение о больном с впервые в жизни установленном диагнозом туберкулеза (ф. 089/у-туб) |  |  |  |  |  |  |  |  |  |
| Информированное согласие на обследование ВИЧ |                                                                                          |  |  |  |  |  |  |  |  |  |
| врача-инфекциониста                          |                                                                                          |  |  |  |  |  |  |  |  |  |

Для вывода на печать разных документов повторите процедуру, последовательно выбрав нужные документы.

#### 2.2.2 Описание раздела «Маршрутная карта»

Раздел «Маршрутная карта» содержит таблицу со списком осмотров/исследований, на которые пациент дал информированное согласие.

| аршрутная карта                              |                    |                                                                                                    |
|----------------------------------------------|--------------------|----------------------------------------------------------------------------------------------------|
| Наименование осмотра /<br>исследования       | Дата<br>выполнения | Назначение / направление                                                                                                    |
| Предварительный прием<br>врача-инфекциониста | 20.02.2017         |                                                                                                    |
| Анализ крови на ВИЧ-1                        |                    |                                                                                                    |
| Анализ крови на ВИЧ-2                        |                    |                                                                                                    |
| Диагностика сифилиса (ИФА)                   |                    |                                                                                                    |
| Диагностика сифилиса (РПГА)                  |                    |                                                                                                    |
| Диагностика сифилиса (РМП)                   |                    |                                                                                                    |
| Анализ мочи на<br>наркологические вещества   |                    | <ul> <li>⑦ Лаб. диагностика /<br/>неврологии / Поликлиника (ОКБ<br/>№ 1 (тест)) / ГБУЗ СО "СОКБ №<br/>1" Екатеринбург</li> <li>Паправление<br/>20170350000094</li> <li>В очереди с 20.02.2017</li> </ul> |
| Прием (осмотр) врача-<br>фтизиатра           |                    |                                                                                                    |
| Прием (осмотр) врача<br>психиатра-нарколога  |                    |                                                                                                    |
| Заключительный прием<br>врача-инфекциониста  | 15.02.2017         |                                                                                                    |
| Флюорография легких                          |                    |                                                                                                    |
| Прием (осмотр) врача-<br>дерматовенеролога   |                    |                                                                                                    |

Столбцы таблицы:

- Наименование осмотра (исследования) отображается наименование осмотра/исследования в виде ссылки, при нажатии на которую осуществляется переход на форму редактирования осмотра/исследования (см. подробнее п.5).
- Дата выполнения отображается дата окончания выполнения осмотра/исследования;
- Назначение/Направление отображается информация о направлении или назначении, если на данный вид осмотра создано направление/назначение, а также ссылка на результат, если направление/назначение выполнено.

Для добавления назначения/направления на осмотр:

- 1. Наведите курсор на строку осмотра/исследования.
- 2. Нажмите отобразившуюся кнопку Создать
- 3. Выберите необходимый пункт меню:
  - Добавить назначение будет открыта форма Добавление назначения с типом Консультационная услуга.
  - Добавить направление отобразится подменю с типами направлений:
    - На обследование будет открыта форма Мастер выписки направлений с типом На обследование;
    - На консультацию будет открыта форма Мастер выписки направлений с типом На консультацию;
    - На поликлинический прием будет открыта форма Мастер выписки направлений с типом На поликлинический прием.

|                                             | В очереди с 20.02.2017                                                                                                    |                                             |
|---------------------------------------------|----------------------------------------------------------------------------------------------------|---------------------------------------------|
| Прием (осмотр) врача-<br>фтизиатра          |                                                                                                    |                                             |
|                                             | Консультативный прием<br>(Терапия.пол-ка) / терапии /<br>Поличиния (ОКС № 1 (со. р.)) / (со. р.)) / (со. | Добавить назначение<br>Добавить направление |
| Прием (осмотр) врача<br>психиатра-нарколога | Поликлиника (ОКБ № 1 (тест)) /<br>ГБУЗ СО "СОКБ № 1"<br>Екатеринбург<br>Ф Направление<br>20170350000095                                                                                                    |                                             |

Для исследования доступно добавление только назначения. Для этого:

- 1. Наведите курсор на строку осмотра/исследования.
- Нажмите отобразившуюся кнопку Создать назначение. Будет открыта форма Добавление назначения с типом Лабораторная диагностика. При этом в поле Услуга формы Добавление назначения будут доступны для выбора услуги, соответствующие исследованию, для которого создается это назначение.

Добавленное назначение/направление можно отменить или распечатать. Для этого:

- Наведите курсор мыши на строку осмотра/исследования с добавленный направлением/назначением.
- 2. Нажмите на отобразившуюся справа кнопку.
- 3. Выберите пункт меню:
  - Печать направления для вывода направления на печать;

#### • Отменить направление – для удаления направления.

Все направления, созданные в рамках случая медицинского освидетельствования, отображаются в дереве событий ЭМК пациента внутри соответствующего случая медицинского освидетельствования.

#### 2.2.3 Описание раздела «Файлы»

Раздел предназначен для добавления и просмотра файлов к случаю освидетельствования.

Для добавления файла:

- 1. Наведите курсор на заголовок раздела.
- 2. Отобразится кнопка Добавить файл. Нажмите кнопку.
- 3. Отобразится форма Загрузка файлов:

| Загрузка файло | B                   | \$ X    |
|----------------|---------------------|---------|
| Документ:      |                     | Выбрать |
| Примечание:    |                     |         |
|                |                     |         |
|                | Homeprine Jicesone  |         |
| 50 💾 Загрузить | ВК Дата: Не указано | Помощь  |

- 4. Нажмите кнопку **Выбрать**. Отобразится стандартное окно браузера для добавления файла. Выберите и откройте файл.
- 5. При необходимости укажите примечание.
- 6. Нажмите кнопку Загрузить.

Отобразится ссылка с наименованием добавленного документа.

Для просмотра или сохранения добавленного файла перейдите по ссылке.

Для удаления файла нажмите всплывающую кнопку справа от наименования.

Для добавления еще одного файла нажмите кнопку Добавить файл.

#### 2.2.4 Описание раздела «Результат»

Раздел содержит:

 Медицинское обследование закончено – обязательное для заполнения. Значение выбирается из выпадающего списка Да/Нет.

- Результат обязательное для заполнения, если в поле Медицинское обследование закончено выбрано значение Да. Значение выбирается из выпадающего списка:
  - Отсутствие заболеваний, опасных для окружающих;
  - Направлен на дообследование;
  - Наличие заболеваний, опасных для окружающих.
- Сертификат об обследовании на ВИЧ поля доступны, если при приеме врачоминфекционистом ВИЧ-инфицирование на выявлено.
  - Номер поле для ввода номера сертификата;
  - Дата содержит календарь для выбора даты сертификата;
- Мед. заключение об инфекционных заболеваниях поля доступны, если заполнены поля: Туберкулез приема (осмотра) врача-фтизиатра, Сифилис приема (осмотра) врача-дерматовенеролога, ВИЧ-инфекция и Лепра заключительного приема врача-инфекциониста. Подраздел содержит поля:
  - Номер поле для ввода номера сертификата;
  - Дата содержит календарь для выбора даты сертификата;
- Мед. заключение о наркомании доступен, если заполнено поле Наркологическое расстройство формы приема (осмотра) врача психиатра-нарколога. Подраздел содержит поля:
  - Номер поле для ввода номера сертификата;
  - Дата содержит календарь для выбора даты сертификата.

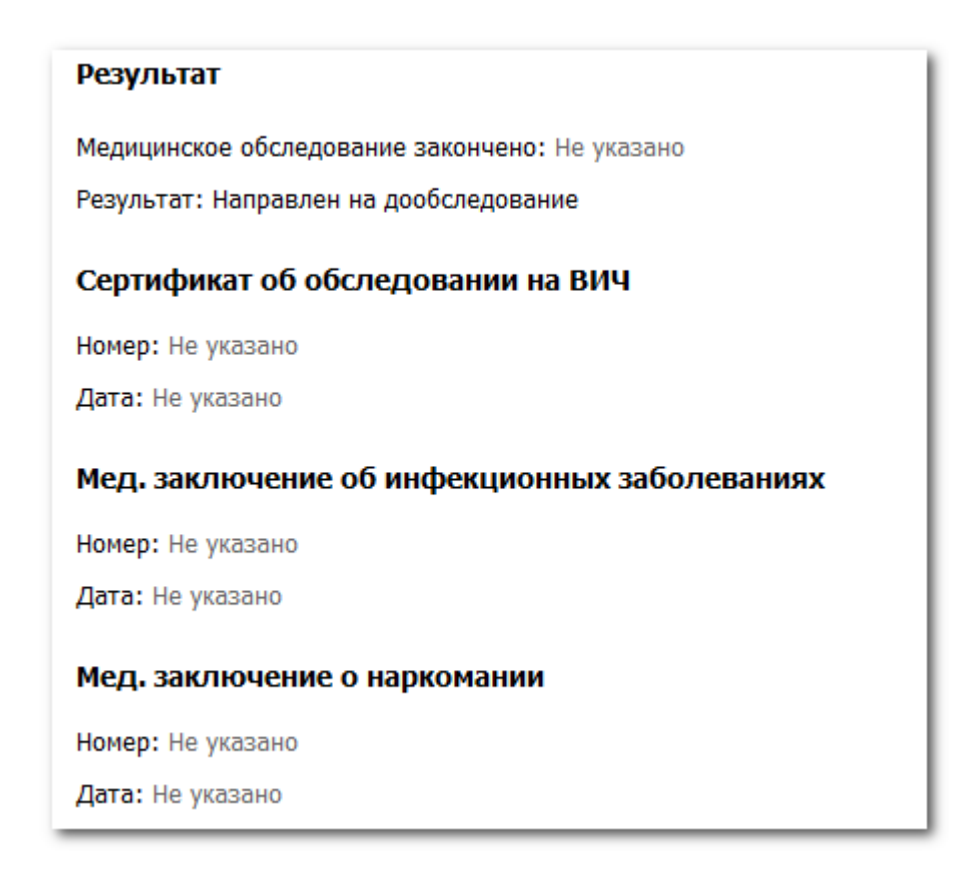

Для вывода на печать сертификата об обследовании на ВИЧ или медицинского заключения:

- 1. Наведите курсор на наименование блока.
- 2. Отобразится кнопка Печать. Нажмите кнопку.

Сертификат или медицинское заключение отобразятся на новой вкладке / в новом окне браузера.

#### 2.2.5 Описание раздела «Контактные лица»

Раздел доступен, если выявлено одно из заболеваний:

- ВИЧ-инфекция, Лепра на форме приема (осмотра) врача-инфекциониста;
- Туберкулез на форме приема (осмотра) врача-фтизиатра;
- Сифилис на форме приема (осмотра) врача-дерматовенеролога.

Раздел содержит таблицу со списком контактных лиц пациента. Столбцы таблицы:

- Фамилия отображается фамилия контактного лица;
- Имя отображается имя контактного лица;
- Отчество отображается отчество контактного лица;
- Дата рождения отображается дата рождения контактного лица.

Для добавления контактного лица в список:

- 1. Наведите курсор мыши на заголовок раздела.
- 2. Отобразится кнопка Добавить контактное лицо нажмите кнопку.
- 3. Отобразится форма Человек: Поиск. Найдите и выделите пациента в базе данных.
- 4. Нажмите кнопку Выбрать.

В результате данные о выбранном человеке отобразятся в списке контактных лиц.

Для удаления контактного лица:

- 1. Выберите запись в списке.
- 2. Нажмите кнопку Удалить контактное лицо справа от строки.

#### 2.3 Сохранение интерактивного документа

Сохранение в интерактивном документе производится при закрытии документа или переходе к любому другому. При этом производятся проверки:

- На заполнение обязательных полей.
- Если в поле Медицинское обследование закончено раздела Результат выбрано значение Да и не заполнено какое-то из нижеследующих полей, то отображается ошибка:
  - Туберкулез формы приема (осмотра) врача-фтизиатра;
  - Сифилис формы приема (осмотра) врача-дерматовенеролога;
  - ВИЧ-инфекция и Лепра формы заключительного приема врачаинфекциониста;
  - Наркологическое расстройство формы приема (осмотра) врача психиатранарколога.
- Если в поле Результат выбрано значение Отсутствие заболеваний, опасных для окружающих и какое-то из нижеследующих полей не заполнено или имеет значение Выявлено, отображается ошибка:
  - Туберкулез формы приема (осмотра) врача-фтизиатра;
  - Сифилис формы приема (осмотра) врача-дерматовенеролога;
  - ВИЧ-инфекция и Лепра формы заключительного приема врачаинфекциониста;

• Наркологическое расстройство формы приема (осмотра) врача психиатранарколога.

# 3 Медицинское освидетельствование мигрантов: Поиск

## 3.1 Общая информация и доступ к форме

Форма Медицинское освидетельствование мигрантов: Поиск предназначена для:

- поиска лиц, прошедших медицинское освидетельствование мигранта, по ФИО, серии и номеру документа, удостоверяющего личность, а также по реквизитам акта медицинского освидетельствования;
- поточного ввода медицинских освидетельствований мигрантов.

Доступ к форме имеют пользователи, включенные в группу **Медицинское** освидетельствование мигрантов.

Для доступа к форме:

- 1. Нажмите кнопку Диспансеризация на боковой панели АРМ врача поликлиники.
- 2. Выберите пункт Медицинское освидетельствование мигрантов.

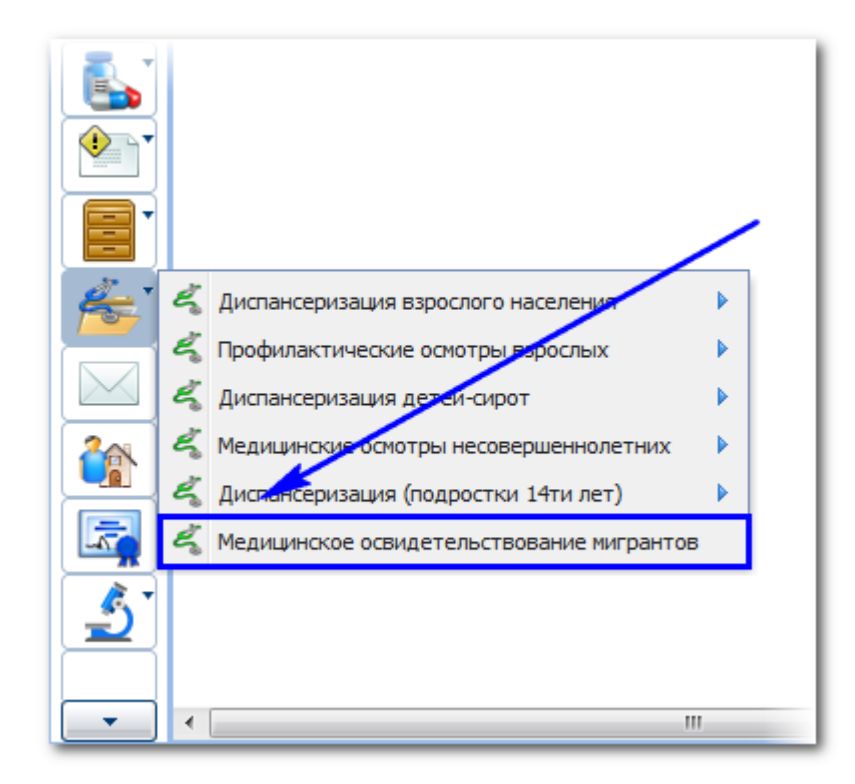

## 3.2 Краткое описание формы

Форма содержит:

- панель фильтров;
- панель инструментов;
- рабочую область.

| Медицинское освидетельствование мигрантов: Поиск               |           |        |                                       |        |          |          |            |        |         |           |   |            |        |   |                |        |
|----------------------------------------------------------------|-----------|--------|---------------------------------------|--------|----------|----------|------------|--------|---------|-----------|---|------------|--------|---|----------------|--------|
| Нажмите на заголовок чтобы свернуть/развернуть панель фильтров |           |        |                                       |        |          |          |            |        |         |           |   |            |        |   |                |        |
| 1. Пациент                                                     | 2. Резуль | тат    |                                       |        |          |          |            |        |         |           |   |            |        |   |                |        |
| Φ                                                              | амилия:   |        |                                       |        |          | Дата р   | ождения:   |        |         | 3         |   |            |        |   |                |        |
|                                                                | Имя:      |        |                                       |        | Диапазо  | он дат р | ождения:   |        |         |           | 9 |            |        |   |                |        |
| 0.                                                             | тчество:  |        |                                       |        | F        | юмер а   | мб. карты: |        |         |           |   |            |        |   |                |        |
| Год ро:                                                        | ждения:   |        | Год рожден                            | ия с:  |          | по:      |            |        |         |           |   |            |        |   |                |        |
|                                                                | Возраст:  |        | Возра                                 | аст с: |          | по:      |            | 1      |         |           |   |            |        |   |                |        |
| Документ-                                                      |           |        |                                       |        |          |          |            |        |         |           |   |            |        |   |                |        |
|                                                                | Тип:      |        |                                       | ~      | Cep      | ия:      |            |        | Номер   | :         |   |            |        |   |                |        |
|                                                                | Выдан:    |        |                                       |        |          |          |            |        |         | Я ×       |   |            |        |   |                |        |
| Оправить                                                       | Измени:   | ть 🖹 І | Просмотреть 👩 Уда                     | пить   | 👩 Обнови | ть 🖌 🖒   | Печать 🔻   | 1      |         |           |   |            |        |   |                | 010    |
| Фамилия                                                        |           | Имя    | · · · · · · · · · · · · · · · · · · · | Отчес  | тво      |          | Дата роз   | кдения | Адрес п | роживания | 4 | Адрес реги | страци | и | Дата начала м. | . Дата |
|                                                                |           |        |                                       |        |          |          |            |        |         |           |   |            |        |   |                |        |
|                                                                |           |        |                                       |        |          |          |            |        |         |           |   |            |        |   |                |        |
|                                                                |           |        |                                       |        |          |          |            |        |         |           |   |            |        |   |                |        |
|                                                                |           |        |                                       |        |          |          |            |        |         |           |   |            |        |   |                |        |
|                                                                |           |        |                                       |        |          |          |            |        |         |           |   |            |        |   |                |        |
|                                                                |           |        |                                       |        |          |          |            |        |         |           |   |            |        |   |                |        |
|                                                                |           |        |                                       |        |          |          |            |        |         |           |   |            |        |   |                |        |
| •                                                              |           |        |                                       |        |          | 111      |            |        |         |           |   |            |        |   |                | ۰.     |
| 🚺 🖣 🗌 Страні                                                   | ица 1 из  | 81   🕨 | ▶   &                                 |        |          |          |            |        |         |           |   |            |        |   |                |        |
| <u> </u>                                                       | 🤍 🤆 Сбра  | )c     |                                       |        |          |          |            |        |         |           |   |            |        | 0 | Помощь 😡 🖸     | тмена  |

Панель фильтров предназначена для указания параметров фильтрации и содержит содержит две вкладки:

- Пациент;
- Результат.

Описание полей панели фильтров:

- Вкладка **Пациент**:
  - Фамилия для поиска пациентов по фамилии;
  - Имя для поиска пациентов по имени;
  - Отчество для поиска пациентов по отчеству;
  - Дата рождения для поиска пациентов по дате рождения. Значение выбирается при помощи календаря;
  - Диапазон дат рождения для поиска пациентов по диапазону даты рождения. Дата начала и окончания периода выбираются при помощи календарей;
  - Год рождения для поиска пациентов по году рождения;
  - **Год рождения с** для поиска пациентов по году рождения, который больше или равен введенному числу;

- **Год рождения по** для поиска пациентов по году рождения, который меньше или равен введенному числу;
- Возраст для поиска пациентов по возрасту;
- Возраст с для поиска пациентов по возрасту, который меньше или равен введенному числу;
- Возраст по для поиска пациентов по возрасту, который больше или равен введенному числу;
- раздел Документ содержит поля:
  - Тип для поиска пациентов по типу документа, удостоверяющего личность, значение выбирается из выпадающего списка;
  - Серия для поиска пациентов по серии документа, удостоверяющего личность;
  - Номер для поиска пациентов по номеру документа, удостоверяющего личность;
  - Выдан для поиска пациентов по организации, выдавшей документ, удостоверяющий личность; для выбора значения начните ввод наименования организации или воспользуйтесь инструментом поиска.
- Вкладка **Результат**:
  - Результат выбирается значение из выпадающего списка:
    - Отсутствие заболеваний, опасных для окружающих;
    - Направлен на дообследование;
    - Наличие заболеваний, опасных для окружающих;
  - раздел Сертификат об обследовании на ВИЧ содержит поля:
    - Номер для поиска записи по номеру сертификата об обследовании на ВИЧ;
    - Дата для поиска записи по дате сертификата об обследовании на ВИЧ. Значение выбирается при помощи выпадающего календаря;
    - Диапазон дат для поиска записи по диапазону даты сертификата об обследовании на ВИЧ. Дата начала и дата окончания периода выбираются при помощи выпадающих календарей;
  - раздел Мед. заключение об инфекционных заболеваниях содержит поля:

- Номер для поиска записи по номеру медицинского заключения об инфекционных заболеваниях;
- Дата для поиска записи по дате медицинского заключения об инфекционных заболеваниях. Значение выбирается при помощи выпадающего календаря;
- Диапазон дат для поиска записи по диапазону даты медицинского заключения об инфекционных заболеваниях. Дата начала и дата окончания периода выбираются при помощи выпадающих календарей;
- раздел Мед. заключение о наркомании содержит поля:
  - Номер текстовое поле для ввода номера мед. заключения. Фильтрует записи по номеру мед. заключения о наркомании;
  - Дата для поиска записи по дате медицинского заключения о наркомании. Значение выбирается при помощи выпадающего календаря;
  - Диапазон дат для поиска записи по диапазону даты медицинского заключения о наркомании. Дата начала и дата окончания периода выбираются при помощи выпадающих календарей.

Для фильтрации записей в списке:

- 1. Укажите данные в полях панели фильтров;
- 2. Нажмите кнопку Найти.

В результате в списке отобразятся записи, которые удовлетворяют параметрам поиска. Для сброса параметров фильтрации нажмите кнопку **Сброс**.

Рабочая область формы отображает результаты поиска – список случаев медицинского освидетельствования мигрантов в табличном виде. Столбцы таблицы:

- Фамилия;
- Имя;
- Отчество;
- Дата рождения;
- Адрес регистрации;
- Адрес проживания;
- Дата начала мед. освид. выводится дата предварительного приема врачаинфекциониста;

- Дата окончания мед. освид. выводится дата заключительного приема врачаинфекциониста;
- Результат выводится результат мед. освидетельствования (поле «Результат» раздела «Результат» случая мед. освидетельствования).

Доступные действия:

- Добавить для добавления нового случая медицинского освидетельствования мигранта. См. подробнее п.3.3;
- Изменить для редактирования выбранного случая медицинского освидетельствования мигранта;
- **Удалить** для удаления выбранного случая медицинского освидетельствования мигранта;
- Обновить для обновления результатов поиска в рабочей области;
- **Печать** содержит выпадающий список команд для запуска и формирования соответствующих отчетов (см. подробнее п.3.4):
  - Журнал учета мигрантов, прошедших мед. освидетельствование;
  - Список мигрантов, прошедших мед. освидетельствование;
  - Количество мигрантов, прошедших мед. освидетельствование.

#### 3.3 Добавление случая медицинского освидетельствования мигранта

Для добавления случая медицинского освидетельствования мигранта:

- 1. Нажмите кнопку Добавить на панели инструментов формы.
- 2. Отобразится форма Человек: Поиск. Найдите и выберите пациента в базе данных.

Отобразится форма добавления случая медицинского освидетельствования:

|                                                                                                    | _                        |                              |
|----------------------------------------------------------------------------------------------------|--------------------------|------------------------------|
| Медицинское освидетельствование м                                                                                                    | игрантов: Редактирование | XB\$                         |
| ФИО: ФАМИЛИЯ Д/р: 11.04.1970 Пол: Мужс<br>Соц. статус: Работающий (включая раб. пен<br>Регистрация:<br>Проживает:<br>Телефон:<br>Полис: Выдан: , . Закрыт:<br>Документ: Выдан: ,<br>Работа: Должность:<br>МО: Участок: Дата прикрепления: | сий<br>сионеров) СНИЛС:  | 🖉 Редактирование             |
| Информированное добровольное согл                                                                                                    | асие                     | · ·                          |
| Вид оплаты:                                                                                                    | 5. Платные услуги 🗸      |                              |
| Дата подписания согласия/отказа:                                                                                                    | 15.02.2017 🖪             |                              |
| Планируемый период пребывания в<br>РФ:                                                                                                    |                          |                              |
| Наименование осмотра (исследования)                                                                                                    |                          | Согласие на проведе          |
| Предварительный прием врача-инфекцион                                                                                                    | иста                     |                              |
| Анализ крови на ВИЧ-1                                                                                                    |                          |                              |
| Анализ крови на ВИЧ-2                                                                                                    |                          |                              |
| Диагностика сифилиса (ИФА)                                                                                                    |                          |                              |
| Диагностика сифилиса (РПГА)                                                                                                    |                          |                              |
| Диагностика сифилиса (РМП)                                                                                                    |                          |                              |
| Проба Манту                                                                                                    |                          |                              |
| Проба с аллергеном туберкулезным реком                                                                                                    | <u> Э́инантным</u>       |                              |
| 💾 <u>С</u> охранить 🖌 🚮 <u>П</u> ечать 🔹                                                                                                    |                          |                              |
| Маршрутная карта                                                                                                    |                          | •                            |
| Результат                                                                                                    |                          |                              |
| Контактные лица                                                                                                    |                          |                              |
| П С Наити II С Сорос II СУ выор                                                                                                    |                          | Селя Помощь I Геля закрыть п |
| Сохранить                                                                                                    |                          | 🕜 Помощь 🛛 🖸 Отмена          |

См. подробнее п.4.

#### 3.4 Формирование печатных форм

#### 3.4.1 Список мигрантов, прошедших мед. освидетельствование

Для вывода на печать списка мигрантов, которые прошли медицинское освидетельствование:

- 1. Нажмите кнопку Печать.
- 2. Выберите пункт Список мигрантов, прошедших мед. освидетельствование в меню.
- Отобразится форма Список иностранных граждан и лиц без гражданства, прошедших мед. освидетельствование. Укажите период в поле Дата при помощи выпадающих календарей.

| Ci | писок иностранных граж<br>свидетельствование | 104 1970<br>дан и лиц без гражданства, прошедших мед. 🔹 🖈<br>1.04.1970 |
|----|----------------------------------------------|------------------------------------------------------------------------|
|    | Дата:                                        |                                                                        |
|    | 🚚 Печать                                     | 🕜 Помощь 💽 Закрыть                                                     |

4. Нажмите кнопку Печать.

Сформированный список отобразится на отдельной вкладке браузера.

# 4 Медицинское освидетельствование мигрантов: Редактирование 4.1 Общая информация и доступ к форме

Форма **Медицинское освидетельствование мигрантов: Редактирование** предназначена регистрации процедур и фиксации результатов медицинского освидетельствования иностранных граждан и лиц без гражданства.

Для доступа к форме нажмите кнопку **Добавить**, **Изменить**, **Просмотреть** на панели инструментов формы **Медицинское освидетельствование мигрантов: Поиск** (см. подробнее п.3).

#### 4.2 Описание формы

Форма содержит разделы:

- справочная информация;
- Информированное добровольное согласие;
- Маршрутная карта;
- Результат;
- Контактные лица;
- Файлы.

| Медицинское освидетельствование м                                                                                                    | грантов: Редактирование | ¢ B ×                      |  |  |  |  |
|----------------------------------------------------------------------------------------------------|-------------------------|----------------------------|--|--|--|--|
| ФИО: ФАМИЛИЯ Д/р: 11.04.1970 Пол: Мужс<br>Соц. статус: Работающий (включая раб. пер<br>Регистрация:<br>Проживает:<br>Телефон:<br>Полис: Выдан: , . Закрыт:<br>Документ: Выдан: ,<br>Работа: Должность:<br>MO: Участок: Дата прикрепления: | кой<br>сионеров) СНИЛС: | Редактирование             |  |  |  |  |
| Информированное добровольное согл                                                                                                    | асие                    | ▲ ▲                        |  |  |  |  |
| Вид оплаты:                                                                                                    | 5. Платные услуги 🗸     |                            |  |  |  |  |
| Дата подписания согласия/отказа:                                                                                                    | 15.02.2017              |                            |  |  |  |  |
| Планируемый период пребывания в<br>РФ:                                                                                                    |                         |                            |  |  |  |  |
| Наименование осмотра (исследования)                                                                                                    |                         | Согласие на проведе        |  |  |  |  |
| Предварительный прием врача-инфекцион                                                                                                    | иста                    |                            |  |  |  |  |
| Анализ крови на ВИЧ-1                                                                                                    |                         |                            |  |  |  |  |
| Анализ крови на ВИЧ-2                                                                                                    |                         |                            |  |  |  |  |
| Диагностика сифилиса (ИФА)                                                                                                    |                         |                            |  |  |  |  |
| Диагностика сифилиса (РПГА)                                                                                                    |                         |                            |  |  |  |  |
| Диагностика сифилиса (РМП)                                                                                                    |                         |                            |  |  |  |  |
| Проба Манту                                                                                                    |                         |                            |  |  |  |  |
| Проба с аллергеном туберкулезным реком                                                                                                    | Ĵинантным               |                            |  |  |  |  |
| Сохранить Сохранить                                                                                                    |                         |                            |  |  |  |  |
| Маршрутная карта                                                                                                    |                         |                            |  |  |  |  |
| Результат                                                                                                    |                         |                            |  |  |  |  |
| Контактные лица                                                                                                    |                         |                            |  |  |  |  |
| е сохранить                                                                                                    |                         | 🕜 Помощь) 🔕 <u>О</u> тмена |  |  |  |  |

#### 4.3 Описание раздела справочной информации

Раздел справочной информации расположен содержит данные пациента, такие как ФИО, дата рождения, пол, социальный статус и др.

Для изменения данных человека нажмите кнопку **Редактировать**. В результате будет открыта форма **Человек** в режиме редактирования.

#### 4.4 Описание раздела «Информированное добровольное согласие»

Раздел содержит:

- Вид оплаты значение выбирается из выпадающего списка видов оплаты. Значение по умолчанию «Платные услуги».
- Дата подписания согласия/отказа по умолчанию установлена текущая дата.
   Обязательное для заполнения.
- Планируемый период пребывания в РФ содержит календарь для выбора даты начала и окончания периода.
- Таблица со списком осмотров и исследований. Установите флаг в столбце Согласие на проведение, если было получено согласие на проведение соответствующего осмотра/исследования.

Медицинское освидетельствование мигранта включает следующие виды осмотров/исследований:

- Предварительный прием врача-инфекциониста;
- Анализ крови на ВИЧ-1;
- Анализ крови на ВИЧ-2;
- Диагностика сифилиса (ИФА);
- Диагностика сифилиса (РПГА);
- Диагностика сифилиса (РМП);
- Флюорография (необходимо отметить одно из исследований в зависимости от возраста пациента):
  - Флюорография легких;
  - Проба Манту;
  - Проба с аллергеном туберкулезным рекомбинантным;
- Анализ мочи на наркологические вещества;
- Прием (осмотр) врача-фтизиатра;
- Прием (осмотр) врача-дерматовенеролога;
- Прием (осмотр) врача психиатра-нарколога;
- Заключительный прием врача-инфекциониста.

Для сохранения указанной информации нажмите кнопку **Сохранить**. При этом заполняется рабочая область раздела **Маршрутная карта** - отображается список тех осмотров и исследований, для которых установлен флаг **Согласие на проведение**.

Для вывода на печать специальных форм информированного согласия:

- 1. Нажмите кнопку Печать.
- 2. Выберите соответствующий пункт меню:
  - Согласие на обработку перс. данных;
  - Добровольное информированное согласие;
  - Информированное согласие на обследование ВИЧ доступно, если установлены флаги для исследований «Анализ крови на ВИЧ-1», «Анализ крови на ВИЧ-2».

#### 4.5 Описание раздела «Маршрутная карта»

Раздел содержит список осмотров/исследований, на которые пациент дал согласие.

Для ввода данных об осмотре/исследовании:

- 1. Выберите осмотр/исследование в списке.
- 2. Нажмите кнопку **Изменить** (либо дважды нажмите на строку списка). Отобразится форма ввода данных соответствующего типа осмотра/исследования.
- 3. Заполните поля формы.
- 4. Нажмите кнопку Сохранить.

См. подробнее п. 5.

Для просмотра данных об осмотре/исследовании выберите его в списке и нажмите кнопку **Просмотреть**.

| Маршрутная карта                                                                          |  |  |  |  |   |  |  |  |  |
|-------------------------------------------------------------------------------------------|--|--|--|--|---|--|--|--|--|
| 🖉 Изменить 📄 Просмотреть 🧿 Обновить 🖼 Печать 🔹                                            |  |  |  |  |   |  |  |  |  |
| Наименование осмотра (исследования) Место проведения Дата и время проведения Дата выполне |  |  |  |  |   |  |  |  |  |
| Предварительный прием врача-инфекциониста                                                 |  |  |  |  |   |  |  |  |  |
| Анализ крови на ВИЧ-1                                                                     |  |  |  |  |   |  |  |  |  |
| Анализ крови на ВИЧ-2                                                                     |  |  |  |  |   |  |  |  |  |
| Диагностика сифилиса (ИФА)                                                                |  |  |  |  |   |  |  |  |  |
| Диагностика сифилиса (РПГА)                                                               |  |  |  |  |   |  |  |  |  |
| Диагностика сифилиса (РМП)                                                                |  |  |  |  |   |  |  |  |  |
| Проба Манту                                                                               |  |  |  |  | - |  |  |  |  |

## 4.6 Описание раздела «Результат»

Раздел содержит:

- Медицинское обследование закончено обязательное для заполнения. Значение выбирается из выпадающего списка Да/Нет.
- Результат обязательное для заполнения, если в поле Медицинское обследование закончено выбрано значение Да. Значение выбирается из выпадающего списка:
  - Отсутствие заболеваний, опасных для окружающих;
  - Направлен на дообследование;
  - Наличие заболеваний, опасных для окружающих.
- Сертификат об обследовании на ВИЧ поля доступны, если при приеме врачоминфекционистом ВИЧ-инфицирование на выявлено.
  - Номер поле для ввода номера сертификата;
  - Дата содержит календарь для выбора даты сертификата;

- кнопка Печать для вывода печатной формы сертификата об обследовании на антитела к ВИЧ.
- Мед. заключение об инфекционных заболеваниях доступен, если заполнены поля: Туберкулез приема (осмотра) врача-фтизиатра, Сифилис приема (осмотра) врача-дерматовенеролога, ВИЧ-инфекция и Лепра заключительного приема врачаинфекциониста. Подраздел содержит поля:
  - Номер поле для ввода номера сертификата;
  - Дата содержит календарь для выбора даты сертификата;
  - кнопка Печать для вывода печатной формы медицинского заключения о наличии (отсутствии) инфекционных заболеваний.
- Мед. заключение о наркомании доступен, если заполнено поле Наркологическое расстройство формы приема (осмотра) врача психиатра-нарколога. Подраздел содержит поля:
  - Номер поле для ввода номера сертификата;
  - Дата содержит календарь для выбора даты сертификата;
  - кнопка Печать для вывода печатной формы медицинского заключения о прохождении освидетельствования на наличие заболевания наркоманией.

| Результат                                    |                  |  |  |  |  |
|----------------------------------------------|------------------|--|--|--|--|
| Медицинское обследование<br>закончено:       | ×                |  |  |  |  |
| Результат:                                   | *                |  |  |  |  |
| Сертификат об обследовании                   | авич             |  |  |  |  |
| Номер:                                       | Дата: 🔤 🥵 Печать |  |  |  |  |
| Мед. заключение об инфекционных заболеваниях |                  |  |  |  |  |
| Номер:                                       | Дата: 🔤 🥰 Печать |  |  |  |  |
| Мед. заключение о наркомании                 |                  |  |  |  |  |
| Номер:                                       | Дата: 🔤 🛃 Печать |  |  |  |  |

#### 4.7 Описание раздела «Контактные лица»

Раздел доступен, если выявлено одно из заболеваний:

- ВИЧ-инфекция, Лепра на форме приема (осмотра) врача-инфекциониста;
- Туберкулез на форме приема (осмотра) врача-фтизиатра;

• Сифилис на форме приема (осмотра) врача-дерматовенеролога.

Раздел содержит таблицу со списком контактных лиц пациента. Столбцы таблицы:

- Фамилия отображается фамилия контактного лица;
- Имя отображается имя контактного лица;
- Отчество отображается отчество контактного лица;
- Дата рождения отображается дата рождения контактного лица.

| Контактные | ица                    |              |               |  |
|------------|------------------------|--------------|---------------|--|
| 😲 Добавить | 🥜 Изменить 📄 Просмотре | ть 🔞 Удалить |               |  |
| Фамилия    | Имя                    | Отчество     | Дата рождения |  |
| ФАМИЛИЯ    |                        |              | 04.12.1955    |  |
|            |                        |              |               |  |
|            |                        |              |               |  |
|            |                        |              |               |  |
|            |                        |              |               |  |
|            |                        |              |               |  |
|            |                        |              |               |  |

Для добавления контактного лица в список:

- 1. Нажмите кнопку Добавить на панели управления списком.
- 2. Отобразится форма Человек: Поиск. Найдите и выделите пациента в базе данных.
- 3. Нажмите кнопку Выбрать.

В результате данные о выбранном человеке отобразятся в списке контактных лиц.

Для изменения данных контактного лица:

- 1. Выберите запись в списке.
- 2. Нажмите кнопку Изменить. Отобразится форма Человек.
- 3. Измените данные формы.
- 4. Нажмите кнопку Сохранить.

#### 4.8 Описание раздела «Файлы»

Раздел предназначен для добавления и просмотра файлов к случаю освидетельствования.

Для добавления файла:

1. Нажмите кнопку Добавить файл. Отобразятся поля для добавления документа:

| Файлы     |         |              |  |
|-----------|---------|--------------|--|
| Документ: | Выбрать | Комментарий: |  |

- Нажмите кнопку Выбрать. Отобразится стандартное окно браузера для добавления файла. Выберите и откройте файл.
- 3. Отобразится ссылка с наименованием добавленного документа. Укажите дополнительную информацию в поле **Комментарий**, если необходимо.

Для просмотра добавленного файла перейдите по ссылке.

Для удаления файла нажмите кнопку справа от поля Комментарий.

Для добавления еще одного файла нажмите кнопку Добавить файл.

#### 4.9 Сохранение формы

Для сохранения изменений нажмите кнопку Сохранить.

В результате будут произведены проверки:

- На заполнение обязательных полей.
- Если в поле Медицинское обследование закончено раздела Результат выбрано значение Да и не заполнено какое-то из нижеследующих полей, то отображается ошибка:
  - Туберкулез формы приема (осмотра) врача-фтизиатра;
  - Сифилис формы приема (осмотра) врача-дерматовенеролога;
  - ВИЧ-инфекция и Лепра формы заключительного приема врачаинфекциониста;
  - Наркологическое расстройство формы приема (осмотра) врача психиатранарколога.
- Если в поле Результат выбрано значение Отсутствие заболеваний, опасных для окружающих и какое-то из нижеследующих полей не заполнено или имеет значение Выявлено, отображается ошибка:
  - Туберкулез формы приема (осмотра) врача-фтизиатра;
  - Сифилис формы приема (осмотра) врача-дерматовенеролога;
  - ВИЧ-инфекция и Лепра формы заключительного приема врачаинфекциониста;

• Наркологическое расстройство формы приема (осмотра) врача психиатранарколога.

# 5 Форма осмотра (исследования)

# 5.1 Общая информация и доступ к форме

Форма осмотра/исследования имеет наименование, соответствующее осмотру/исследованию (например, форма анализа крови на ВИЧ-инфекцию и сифилис имеет название «Анализ крови на ВИЧ-инфекцию и сифилис»; форма осмотра врача-инфекциониста - «Осмотр врача-инфекциониста»).

Для доступа к форме:

- 1. Выберите осмотр/исследование в списке.
- 2. Нажмите кнопку Изменить (либо дважды нажмите на строку списка).

См. подробнее п.4.

#### 5.2 Справочная информация по проведению осмотров/исследований

- Забор и исследование биологической жидкости (мочи) на наличие наркотических, психотропных веществ осуществляется одним из методов химико-токсикологического исследования. Забор исследуемой биологической жидкости (мочи) должен осуществляться в условиях, исключающих ее подмену и разбавление. В спорных клинических ситуациях врач психиатр-нарколог направляет пациента в специализированное наркологическое (психиатрическое) медицинское учреждение.
- Для выявления заболевания туберкулезом проводится:
  - взрослым флюорографическое обследование органов грудной клетки в прямой проекции, а лицам старше 40 лет в двух проекциях - прямой и левой боковой;
  - детям от 15 до 18 лет проводится флюорографическое обследование органов грудной клетки в прямой проекции;
  - детям до 15 лет проводится проба Манту и рентгенологическое обследование (обзорный снимок).
- На основании рентгенологического осмотра при подозрении на туберкулез врачфтизиатр дополнительно организует проведение клинического, рентгенотомографического, микробиологического обследования (3-кратная бактериоскопия на кислотоустойчивые микобактерии туберкулеза), кожной иммунобиологической пробы Диаскинтест с занесением результатов обследования в карту.

- Заключение об отсутствии признаков сифилиса, хламидийной лимфогранулемы, лепры, шанкроида выдается врачом-дерматовенерологом, проводившим освидетельствование после клинико-лабораторного обследования:
  - для исключения лепры проводится визуальный осмотр кожных покровов, при котором отмечаются наиболее важные признаки - сыпь на теле с потерей кожной чувствительности, а также другие признаки - утолщение нервов (большие периферические нервы), заложенность носа, воспалительные изменения со стороны глаз, выпадение волос бровей. В эпиданамнезе пребывание в эндемичных очагах. В случае выявления пациентов с подозрением на данное заболевание их необходимо направить на дообследование кожно-венерологический диспансер;
  - для исключения хламидийной лимфогранулемы визуальный осмотр кожных покровов над лимфатическими узлами, в подозрительных случаях лабораторное исследование на хламидии методом ИФА-диагностики или ПЦРдиагностики;
  - для исключения шанкроида визуальный осмотр половых органов, пальпация региональных лимфатических узлов. Характерные клинические признаки: множественные язвы на половых органах с неровными краями, с гнойным отделяемым, отечностью окружающей ткани. Региональные лимфатические узлы увеличены, болезненные. В случае выявления подозрительных больных необходимо подтвердить результаты лабораторной диагностикой - мазок с окраской по Романовскому-Гимза;
  - для исключения сифилиса сбор анамнеза, визуальный осмотр, лабораторное обследование комплексом методов: реакция микропреципитации (РМП) + иммуноферментный анализ крови (ИФА). Два экземпляра персонифицированных направлений на исследование на сифилис вместе с образцами крови доставляются в лабораторию, результат обследования вклеивается в амбулаторную карту.
- Обследование на холеру, малярию, а также другие заболевания, имеющие важное международное значение и требующие проведения комплекса мероприятий по санитарной охране территории, а также носительство дифтерии, гельминтозы проводится по клиническим показаниям и анамнестическим данным.

#### 5.3 Описание форм осмотра/исследования

Форма осмотра/исследования содержит разделы:

- справочная информация;
- Выполнение;
- Сопутствующие диагнозы;
- Протокол осмотра;
- Направление на дообследование;
- Файлы;
- Результат.

| Предварительный прием в  | рача-инфекциониста: Редактирование                                                                                                    | (            | • @ 🗆 X |
|--------------------------|----------------------------------------------------------------------------------------------------|--------------|---------|
| Пациент: ФАМИЛИЯ Д/р: 11 | l.04.1970 г.р. Пол: Мужской                                                                                                    |              |         |
| Выполнение               |                                                                                                    |              | -       |
| Услуга:                  | В04.014.003. Прием (осмотр, консультация) врача-инфекцион 🗸                                                                                                    | 2            |         |
| Дата начала выполне      | ения: 16.02.2017 🔄 Время: 11:41 🌾 Уточнить период                                                                                                    | выполнения   | )       |
| Место выполнения:        | 1. В своей МО 💌                                                                                                    |              | =       |
| Отделение:               |                                                                                                    | ~            |         |
| Врач:                    |                                                                                                    | ~            |         |
| Диагноз:                 | Z10.8 Рутинная общая проверка здоровья других определенных гр                                                                                                    | упп на 🔎     |         |
| Характер заболевания:    |                                                                                                    | *            |         |
| Сопутствующие диагнозы   | al contraction of the second second se |              |         |
| Обавить Лобавить         | 📄 Просмотреть 🔇 Удалить 🖼 Печать                                                                                                    |              | 0/0     |
| Код Наименов             | зание                                                                                                    | Характер заб | io      |
|                          |                                                                                                    |              |         |
|                          |                                                                                                    |              |         |
|                          |                                                                                                    |              |         |
|                          |                                                                                                    |              | -       |
| 💾 Сохранить              |                                                                                                    | Помощь       | Отмена  |

#### 5.4 Описание раздела справочной информации

Раздел справочной информации расположен в верхней части формы и содержит справочные данные по пациенту:

- Пациент ФИО пациента;
- Д/р дата рождения пациента;
- Пол пол пациента.
- Описание раздела «Выполнение»

Раздел содержит поля:

- Услуга отображается услуга, соответствующая данному осмотру/исследованию; поле недоступно для редактирования;
- Дата начала выполнения и Время:
  - для исследований, имеющих результат, заполняется автоматически (проставляется дата выполнения услуги) и недоступно для редактирования;
  - для осмотров, на которые создан случай АПЛ (т.е. на данный осмотр есть направление, которое обслужено через случай АПЛ), заполняется автоматически (проставляется дата последнего посещения) и недоступно для редактирования;
  - в остальных случаях по умолчанию устанавливается текущая дата, поле доступно для редактирования.
- Дата окончания выполнения и Время (для отображения нажмите кнопку Уточнить период выполнения) – заполняется аналогично предыдущим полям. Для заполнения полей равным значением нажмите кнопку «=«.
- Место выполнения значение выбирается из выпадающего списка В своей МО / В другой МО. значение по умолчанию:
  - для исследований, имеющих результат: если МО выполнения услуги отлично от МО создания случая мед. освидетельствования, то устанавливается значение В другой МО. Иначе В своей МО;
  - для осмотров, на которые создан случай АПЛ: если МО посещения отлично от МО создания случая мед. освидетельствования, то устанавливается значение В другой МО. Иначе В своей МО;
  - для остальных случаев заполняется по такому правилу: если редактирование производится в МО, отличной от МО создания случая мед. освидетельствования, то устанавливается значение В другой МО. Иначе В своей МО.
- МО содержит выпадающий список МО, открытых и действующих на текущую дату.
   Видимое, доступное и обязательное для заполнения, если в поле Место
   выполнения выбрано значение В другой МО.
- Профиль содержит выпадающий список профилей. Видимое, доступное и обязательное для заполнения, если в поле Место выполнения выбрано значение В другой МО.

- Специальность содержит выпадающий список специальностей. Видимое, доступное и обязательное для заполнения, если в поле Место выполнения выбрано значение В другой МО.
- Отделение:
  - обязательное для заполнения, если в поле Место выполнения выбрано значение В своей МО. Содержит выпадающий список отделений текущей МО;
  - если в поле Место выполнения выбрано значение В другой МО, то содержит выпадающий список отделений выбранной МО, с которыми заключен договор;
  - заполняется автоматически и недоступно для редактирования, если исследование имеет результат или осмотр имеет случай АПЛ.
- Врач доступное и обязательное для заполнения, если в поле Место выполнения выбрано значение В своей МО. Содержит выпадающий список мест работы врачей отделения МО. Заполняется автоматически и недоступно для редактирования, если исследование имеет результат или осмотр имеет случай АПЛ.
- Диагноз обязательное поле, для заполнения начните ввод кода диагноза или воспользуйтесь инструментом поиска:
  - для всех видов исследований доступен диагноз «Z10.8 Рутинная общая проверка здоровья других определенных групп» (значение по умолчанию);
  - для приема (осмотра) врача-фтизиатра доступны диагнозы из групп А15 А19;
  - для приема (осмотра) врача-дерматовенеролога доступны диагнозы из групп А50 – А53.9;
  - для приема (осмотра) врача психиатра-нарколога доступны диагнозы из групп F10 – F19;
  - для заключительного приема врача-инфекциониста доступны диагнозы из групп B20 – B24; A30.
  - для осмотров, на которые создан случай АПЛ, автоматически подставляется основной диагноз последнего посещения и недоступно для редактирования.
  - Характер заболевания содержит выпадающий список значений из справочника характеров заболевания. Доступное и обязательное для заполнения, если в поле Диагноз выбран диагноз не из группы Z. Для осмотров, на которые создан случай АПЛ, автоматически проставляется характер основного диагноза из последнего посещения и недоступно для редактирования.

## 5.5 Описание раздела «Сопутствующие диагнозы»

Раздел содержит список сопутствующих диагнозов, представленный в виде таблицы. Столбцы таблицы:

- Код код диагноза из справочника МКБ-10;
- Наименование наименование диагноза;
- Характер заболевания наименование характера заболевания.

Для добавления сопутствующего диагноза:

 Нажмите кнопку Добавить. Отобразится форма Сопутствующий диагноз: Добавление.

| Сопутствующий диагноз: Добавление |                      |                  | \$ X   |
|-----------------------------------|----------------------|------------------|--------|
| Диагноз:<br>Характер заболевания: | Введите код диагноза |                  | ۹<br>• |
| Сохранить                         |                      | 🕢 Помощь 💽 Отмен | нить   |

- 2. Заполните поля формы:
  - **Диагноз** для выбора значения начните ввод кода диагноза или воспользуйтесь инструментом поиска. Обязательное поле.
  - Характер заболевания значение выбирается из выпадающего списка.
- 3. Нажмите кнопку Сохранить.

Сопутствующий диагноз будет добавлен в список.

#### 5.6 Описание раздела «Протокол осмотра»

Раздел отображается только для осмотра:

- врача-фтизиатра;
- врача-дерматовенеролога;
- врача психиатра-нарколога;
- врача-инфекциониста.

Раздел представляет собой область работы с документом, позволяющим вводить текст с использованием шаблонов.

При открытии формы по умолчанию подставляется шаблон документа, являющийся шаблоном по умолчанию для данного пользователя и типа документа «Протокол осмотра».

Для выбора шаблона нажмите кнопку **Выбрать шаблон** и выберите шаблон с типом «Протокол осмотра».

Для восстановления документа из шаблона нажмите кнопку Восстановить шаблон.

Для очистки области ввода данных нажмите кнопку Очистить.

#### 5.7 Описание раздела «Направления на дообследование»

Раздел отображается только в формах осмотров врачей и содержит список выписанных направлений, представленный в виде таблицы.

| Направление на дообследование      |                  |                 |         |  |
|------------------------------------|------------------|-----------------|---------|--|
| 🔁 Добавить 🔻 😢 Отменить 🛛 🖼 Печать |                  |                 | 0/0     |  |
| Дата выписки Но                    | омер направления | Тип направления | Профиль |  |
|                                    |                  |                 |         |  |
|                                    |                  |                 |         |  |
|                                    |                  |                 |         |  |
|                                    |                  |                 |         |  |
|                                    |                  |                 |         |  |
|                                    |                  |                 |         |  |

Для добавления направления:

- 1. Нажмите кнопку Добавить.
- 2. Отобразится подменю кнопки. Выберите тип направления:
  - На обследование будет открыта форма Мастер выписки направлений с типом «На обследование» для записи на прием;
  - На консультацию будет открыта форма Мастер выписки направлений с типом «На консультацию» для записи на прием;
  - На поликлинический прием будет открыта форма Мастер выписки направлений с типом «На поликлинический прием» для записи на прием.
- 3. Выпишите направление пациенту.

Для отмены выписанного направления:

- 1. Выберите направление в списке.
- 2. Нажмите кнопку Отменить.

- 3. Укажите причину отмены.
- 4. Нажмите кнопку Выбрать.

#### 5.8 Описание раздела «Файлы»

Раздел предназначен для добавления и просмотра файлов к осмотру/исследованию.

| Файлы     |                      |  |
|-----------|----------------------|--|
| Документ: | Выбрать Комментарий: |  |
|           | 🕒 Добавить файл      |  |

Для добавления файла:

- Нажмите кнопку Выбрать. Отобразится стандартное окно браузера для добавления файла. Выберите и откройте файл.
- 2. Отобразится ссылка с наименованием добавленного документа. Укажите дополнительную информацию в поле **Комментарий**, если необходимо.

Для просмотра добавленного файла перейдите по ссылке.

Для удаления файла нажмите кнопку справа от поля Комментарий.

Для добавления еще одного файла нажмите кнопку Добавить файл.

#### 5.9 Описание раздела «Результат»

В разделе содержатся поля для указания результатов осмотра/исследования. Наличие и состав полей зависит от типа осмотра/исследования.

#### 5.10 Сохранение формы

Для сохранения данных на форме осмотра/исследования нажмите кнопку **Сохранить**. После проверки заполнения обязательных полей, форма будет сохранена. Информация о проведении осмотра/исследования отобразится в маршрутной карте формы **Медицинское освидетельствование мигрантов: Редактирование** (см. подробнее п.4).

#### 5.11 Печатные формы

На формах осмотров в зависимости от типа осмотра доступны печатные формы:

 Медицинского заключения о прохождении освидетельствования на наличие заболевания наркоманией - доступна только на форме приема (осмотра) психиатра-нарколога, если заполнено поле Наркологическое расстройство.

- Уведомления иностранного гражданина или лица без гражданства о выявленных в ходе медицинского освидетельствования инфекционных заболеваниях, опасных для населения, и направлении его на дообследование доступна на форме приема (осмотра) врача-инфекциониста, врачадерматовенеролога, врача-фтизиатра, если выявлено соответствующее заболевание.
- Извещения о больном с впервые в жизни установленном диагнозе туберкулеза

   1, с рецидивом туберкулеза 2 доступно на форме приема (осмотра) врачафтизиатра, если в поле Туберкулез указано значение «Выявлено».
- Экстренное извещение об инфекционном заболевании доступно только на формах приема (осмотра) врача-инфекциониста, врача-дерматовенеролога, врачафтизиатра, если выявлено соответствующее заболевание.
- Уведомление об ответственности доступно только в формах приема (осмотра) врача-инфекциониста, врача-дерматовенеролога, врача-фтизиатра, если выявлено соответствующее заболевание.
- Уведомление о факте сокрытия контактных лиц доступно только на форме приема (осмотра) врача-инфекциониста, врача-дерматовенеролога, врачафтизиатра, если выявлено соответствующее заболевание.
- Уведомление от иностранного гражданина или лица без гражданства, у которого в ходе медицинского освидетельствования выявлена ВИЧ-инфекция, о наличии родственников в Российской Федерации - доступно только на форме приема (осмотра) врача-инфекциониста, если в поле ВИЧ-инфекция выбрано значение «Выявлено».

Для вывода формы на печать:

- 1. Нажмите кнопку Печать на форме осмотра врачом.
- 2. Выберите соответствующий пункт меню.

В результате печатная форма будет открыта на новой вкладке или в новом окне браузера. Воспользуйтесь инструментом браузера для печати формы.